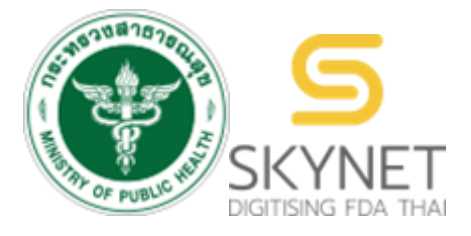

เอกสารคู่มือการใช้งานสำหรับผู้ประกอบการ (User Manual) ระบบ e-submission การตรวจสอบข้อมูลสถานประกอบการผลิตภัณฑ์สมุนไพร เพื่อเตรียมการต่ออายุใบอนุญาต

> จัดทำโดย กองผลิตภัณฑ์สมุนไพร สำนักงานคณะกรรมการอาหารและยา กระทรวงสาธารณสุข

ระบบ e-submission การตรวจสอบข้อมูลสถานประกอบการ เพื่อเตรียมการต่ออายุใบอนุญาต [ผู้ประกอบการ]

## สารบัญ

# เรื่อง

1. การขอสิทธิ์เข้าใช้งานระบบ

- 2. การ login เข้าใช้งานระบบ
- 3. การตรวจสอบข้อมูล
  - กรณีตรวจสอบข้อมูลส่วนที่ 1 แล้วถูกต้อง
  - กรณีตรวจสอบข้อมู<sup>้</sup>ลส่วนที่ 1 แล้วไม่ถูกต้อง
- 4. สถานะการตรวจสอบในรายการข้อมูล

### 1. การขอสิทธิ์เข้าใช้งานระบบ

- 1.1 สร้างบัญชีผู้ใช้งานระบบผ่าน Digital ID
  - สร้างบัญชีผู้ใช้งานระบบ Digital ID ผ่านระบบของสำนักงานพัฒนารัฐบาลดิจิทัล (องค์การมหาชน) (สพร.) <u>https://connect.egov.go.th/Home/Index</u>
    - 1.1.1 หากมีปัญหาในการสมัครเพื่อสร้างบัญชีผู้ใช้งาน โปรดติดต่อ contact@dga.or.th หรือ โทร 0 2612 6060)
    - 1.1.2 ยื่นเพียงครั้งเดียว บัญชีดังกล่าวจะใช้งานได้โดยตลอด
- 1.2 ยื่นหนังสือแจ้งความประสงค์เข้าใช้ระบบสารสนเทศ

จัดทำหนังสือแจ้งความประสงค์เข้าใช้ระบบสารสนเทศและหลักฐานประกอบยื่นหนังสือแจ้ง ความประสงค์เข้าใช้ระบบสารสนเทศ (ตามแบบฟอร์ม)เพื่อขอสิทธิ์เข้าใช้ระบบงานของตามแต่ละระบบผลิตภัณฑ์ กำหนดไว้ ณ สำนักงานคณะกรรมการอาหารและยา

- 1.2.1 สิทธิ์การเข้าสู่ระบบสารสนเทศจะมีอายุเท่ากับที่ระบุไว้ตามหนังสือแจ้งความประสงค์เข้าใช้ ระบบสารสนเทศกำหนด
- 1.2.3 หากท่านประสงค์จะขอสิทธิ์ในระบบอื่น ๆ นอกเหนือจากที่เคยได้รับอนุญาตไว้แล้ว หรือต้องการเข้าใช้งานระบบสารสนเทศต่อหลังจากที่สิทธิ์ของท่านหมดอายุ ให้ท่านดำเนินการใหม่ตามข้อ 1.2

#### 2. การ login เข้าใช้งานระบบ

- 2.1 เมื่อผู้ประกอบการที่ได้รับสิทธิ์ให้เข้าใช้งานระบบสำนักงานคณะกรรมการอาหารและยาแล้ว ผู้ที่ได้รับสิทธิ์เข้าใช้งานระบบ สามารถเข้าใช้งานระบบผ่านทางเว็บไซต์ <u>https://privus.fda.moph.go.th</u>
- 2.2 เลือกส่วนบริการ "ผู้ประกอบการ" ซึ่งสามารถเลือกส่วนบริการได้จากทางด้านบน หรือส่วนบริการด้านล่าง

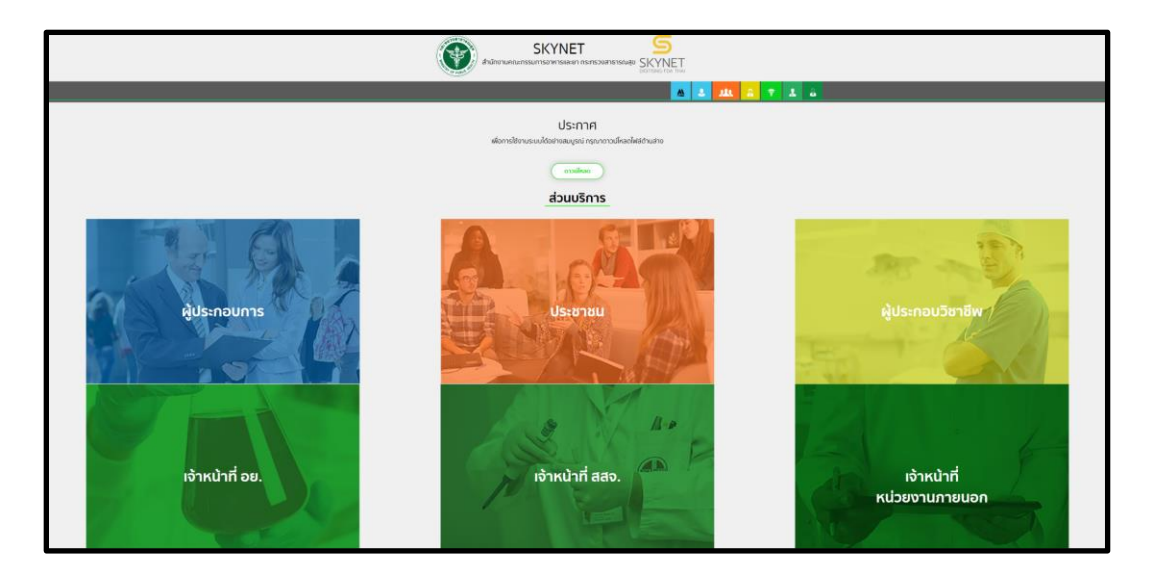

2.3 ดำเนินการ Login เข้าสู่ระบบ โดยใช้บัญชีผู้ใช้งาน และรหัสผ่านที่ได้สมัครไว้แล้ว หากลืมบัญชีผู้ใช้งานหรือรหัสผ่าน สามารถเลือก "ลืมรหัสผ่าน ?" หรือ ติดต่อ 0 2612 6060 แจ้งว่า ลืมบัญชี/รหัสผ่านของ Digital ID

|                | 👼 DGA Digital ID                                                   |             |
|----------------|--------------------------------------------------------------------|-------------|
|                |                                                                    |             |
|                | สงขอเขาเขงาน<br>ระหายเออร์นี่ยเอ้อยอะเอิต อ้อเต้สุขเออะแ (SKVNET)  |             |
|                | ระบบการขนหางขผสหมณฑลุขภาพ (SKTNET)                                 |             |
|                | สานการกระบรรมการและยา                                              |             |
|                | ระบุบัญซีผู้ใช้งาน / เลขประจำตัวประชาชน / อีเมล                    |             |
|                | ere vertice ins                                                    |             |
|                | ระบุรทกษาน                                                         |             |
|                | ถึมรพัสผ่าน ? ผู้ใช้ไหม่ ? <b>ลงทะเบียน</b>                        |             |
|                | เข้าสู่ระบบ                                                        |             |
|                |                                                                    |             |
|                | ยกเลิก                                                             |             |
|                |                                                                    |             |
|                | ติดต่อเรา ข้อกำหนดและเงื่อนไขๆ ความเป็นส่วนตัว                     |             |
| © 2567 mil     | พระราชบัณณัติสิทสิทธิ์ 2537 สำนักงานพัฒนารัตบาลดิจิทัล (คงค์การมหา | 2mu) (aws ) |
| 10 E.J. (1 H M |                                                                    |             |
|                |                                                                    |             |
|                |                                                                    |             |
|                |                                                                    |             |

### 3. การตรวจสอบข้อมูล

3.1 เลือก "คำขออื่น ๆ"

|            | สมุนไพร<br>ความเกมาระหายอาการกระสาขาวกฎห                                                   |
|------------|--------------------------------------------------------------------------------------------|
| to rate of | Q หນ້າແຮກ 🗢 ວວກຈາກຮະບບ ຮິ້ວຜູ້ໃຮ້ ໃ <b>ວຕົ້ ດີໃວ</b> ຮິ້ວຜູ້ໃດ້ຮົບວຍຸກາກ <b>ໃວຕົ້ ດີໃຈ</b> |
|            | คำหอใหม่                                                                                   |
|            | คำขออื่นๆ                                                                                  |

 3.2 เมื่อกดเลือกคำขออื่น ๆ ระบบจะแสดงสถานที่ที่ได้รับใบอนุญาตฯ ของท่าน ให้ทำการเลือกใบอนุญาตฯ ที่ท่านต้องการดำเนินการ โดยกดที่ "เลือกข้อมูล" ของใบอนุญาตฯ นั้น

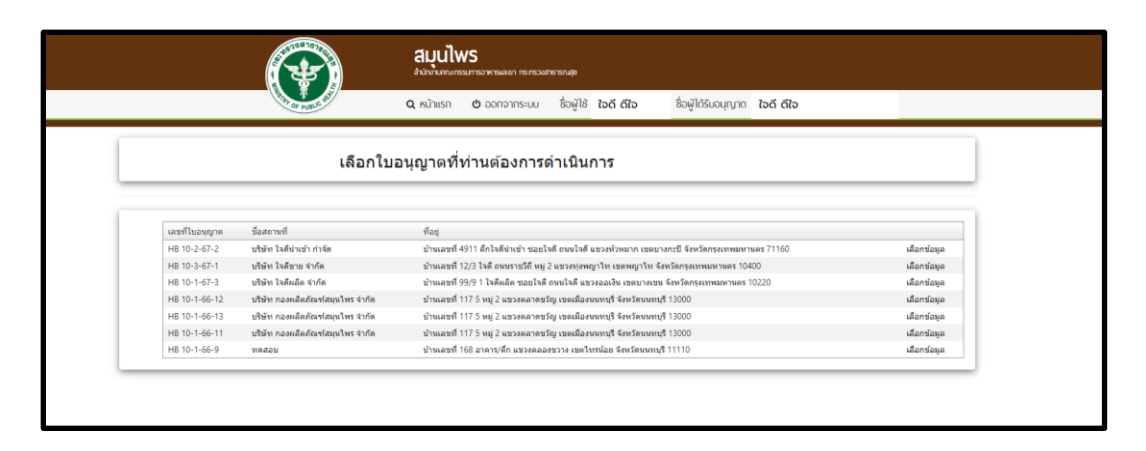

3.3 เมื่อทำการเลือกรายการเรียบร้อยแล้ว ระบบจะแสดงกระบวนการดำเนินการต่าง ๆ จากนั้นเลือกกระบวนการ "ระบบตรวจสอบข้อมูลสถานประกอบการผลิตภัณฑ์สมุนไพร"

| <b>A</b>   | สมุนไพร<br>มัน้ำมาแกรแกรงการเกม                                                                                                    |
|------------|----------------------------------------------------------------------------------------------------|
| Tor HILL B | Q หນ້າແຮກ 🙂 ວວກວາກຮະບບ ຮື່ວຫຼີໃช້ ໄວດ໌ ດີໃຈ ຮື່ວຫຼີໃດ້ຮົບອຍຸກາກ ໃຈດ໌ ດີໃຈ                                                                                                    |
|            | เลือกกระบวนงานที่ท่านต้องการดำเนินการ                                                                                                    |
|            | <ul> <li>คำขอโอนใบอนุญาต</li> <li>คำขอโมนหน้าบอนุญาต</li> <li>คำขอใบอนุญาต</li> <li>คำขอมเก็ไขใบอนุญาต</li> <li>คำขับรองของสมัทป์ไข้มีติการ</li> <li>ร่วบมตรวจสอบข่อมูลสถานประกอบการผลิตภัณฑ์สมุนใหร</li> </ul> |

- 3.4 เมื่อเลือกกระบวนการระบบตรวจสอบข้อมูลสถานประกอบการผลิตภัณฑ์สมุนไพร จากนั้นระบบจะแสดงข้อมูลสถานประกอบผลิตภัณฑ์สมุนไพรตามใบอนุญาตที่ท่านทำการเลือกไว้ ให้ท่านดำเนินการตรวจสอบตามหัวข้อดังต่อไปนี้
  - 3.4.1 ข้อมูลทั่วไป
  - 3.4.2 ข้อมูลผู้ดำเนินกิจการ
  - 3.4.3 ข้อมูลผู้มีหน้าที่ปฏิบัติการ
  - 3.4.4 ข้อมูลสถานประกอบธุรกิจ
  - 3.4.5 ข้อมูลสถานที่เก็บรักษาผลิตภัณฑ์สมุนไพร

|                                     | S÷U                      | บตรวจสอบขั     | อมูลสถานเ      | ประกอบการผล       | ลิตภัณฑ์ส | สมุนไพร |  |
|-------------------------------------|--------------------------|----------------|----------------|-------------------|-----------|---------|--|
| ข้อมูลทั่วไป<br><sup>ข่าพเจ้า</sup> | หลุสอบ จำกัด             |                |                | (ນີ້ຂະງຈັນລະທຸກທ) |           |         |  |
| ซึ่งมีผู้ต่าเนินกิจการ              | ใจสี ดีใจ                |                |                | (เฉพาะกรณี        |           |         |  |
| ชื่อ<br>ณ สถานประกอบ<br>ธุรกิจชื่อ  | บริษัท ใจดีน่าเข้า กำจัด |                |                | មិតិបុគតត)        |           |         |  |
| ตามไบอนุญาคเลข<br>ที่               | HB 10-2-67-2             |                |                |                   |           |         |  |
| อยู่เดขที่                          | 4911                     | หมู่บ้าน/อาคาร | ดึกใจดีน่าเข่า |                   |           |         |  |
| หมู่ที่                             |                          | ดรอก/ชอย       | ใจดี           |                   | ถบบ       | ใจดี    |  |
| ผ่าบด/แขวง                          | หัวหมาก                  | ล่าเกล/แขวง    | มางกะปี        |                   |           |         |  |
| จังหวัด                             | กรุงเทพมหานคร            | รพัสใปรณษณีย์  | 71160          |                   | โทรสาร    |         |  |
| โทรศัพท์                            |                          | เวลาทำการ      | 13.00-17.00    |                   |           |         |  |

| เลขมัดรปชช.                                                                                   | ชื่อผู้สำหนิมแก๊จการ                                                                     | fiel                                                           |                                                           | Institut             |
|-----------------------------------------------------------------------------------------------|------------------------------------------------------------------------------------------|----------------------------------------------------------------|-----------------------------------------------------------|----------------------|
| 1710101193001                                                                                 | นางสาว ใหลี สไข                                                                          | บ้านเลขที่ x/xx ค.× อ.x                                        | 1.x xxxxx                                                 | 0812345678           |
| ข้อมลผู้มีหน้าที่ป                                                                            | ก็บัติการ                                                                                |                                                                |                                                           |                      |
|                                                                                               |                                                                                          |                                                                |                                                           |                      |
| 1210101102001                                                                                 | ขตสุลหมากปฏิบัติการ                                                                      | 12 controns                                                    | and training with some the lands of some                  | หลักสูงรพิมามการขนาม |
| ข้อมูลสถานประก                                                                                | อบธุรกิจ                                                                                 | 10.00 17.00                                                    | 60108                                                     |                      |
| ข้อมูลสถานประก<br>ของเลสถานประก                                                               | อบธุรกิจ<br>ชะ                                                                           | 10.00 17.00                                                    | 69469                                                     |                      |
| <b>ນ້ອນູລສຄານປรະກ</b><br>ປະທານຕິປະເກຍນຸລ <b>ິ</b> ຈ<br>ປະທິນ ໃຫ້ແນ່ນາກາຈົກ                    | ນ້ານສາງ ເພາະແບ<br>ອນຮູຽກີຈ<br>ທີ່ສຳ<br>ນຳແລະຫາ4911 າຍຢູ່ນຳພາຍາກາງ                        | ส์กไจลีนันรัว ขอยไอลี ถนนโลลี หนุ่- แร                         | องของ<br>วงกับแบท เขตบายเป็ รัพเรียกระเทตตานกา 71160      |                      |
| ข้อมูลสถานประก<br>ข้อมูลสถานประก<br>ประก ใดเมชา กระ                                           | ມນສາງ ເຫັນອ<br>ອນຮູຽກິຈ<br>ທີສີ<br>ບ້ານສາກ4911 ແມ່ປາມປະກາກ                               | สกโลสีน่างร่า ของโลสี คณะโลสี หมู- แข                          | องขอ<br>มหรือและเวลาเมาะเปรี มีอะโตรระกาลเครงเหร 71100    |                      |
| ข้อมูลสถานประก<br>ข้อมูลสถานประก<br>ข้อมูลสถานที่เก็บ<br>ข้อมูลสถานที่เก็บ                    | อบสุรกิจ<br>สม<br>ประมาทราย11าอุประมาทรา<br>ประกษาผลิดภัณฑ์สมุนไพ                        | รักไรดินันช่า ของไรลี คนนโลลี หมู- แข<br>รักไรดินันช่า ของไรลี | องขอ<br>วงศีรรมการราชบรระบริ มีอาร์การอาหลอกระกา 71180    |                      |
| ข้อมูลสถานประก<br>ข้อมูลสถานประก<br>เหล่าไปสมชากร์ด<br>ข้อมูลสถานที่เก็บ<br>ข้อมูลสถานที่เก็บ | อบธุรกิจ<br>ด้ฉั<br>ปัณะทร์ศรา1าะอุปัณรทศร<br>ปรักษาผลิดภัณฑ์สมุนไพ<br>ติศัสตรณ์กับริศรา | สถางสารของไรส คณาโลส รบุ- แร<br>สถางสราชองไรส คณาโลส รบุ- แร   | องขอข<br>วงศ์วิทมาก เวลเบาละปี มีอาร์ตกรุงกายองระหา 71160 |                      |

3.5 จากนั้นให้ทำการเลือกหัวข้อที่ปรากฏในส่วน "เงื่อนไขเพิ่มเติม" ดังต่อไปนี้

3.5.1 การจดทะเบียนวิสาหกิจชุมชน / วิสาหกิจขนาดกลางและย่อม / ไม่ได้จดทะเบียน

3.5.2 การได้รับการรับรองมาตรฐานสถานที่ผลิตผลิตภัณฑ์สมุนไพรจาก อย. หรือหน่วยงานที่ อย. เห็นชอบ

 ในกรณีที่ได้รับการรับรองจาก อย. หรือหน่วยงานที่ อย. เห็นชอบ ให้เลือกมาตรฐานตามที่สถาน ประกอบการของท่านได้รับการรับรอง โดยมีตัวเลือกดังนี้

| <b>3่อนไขเพิ่มเดิม</b>             |                                              |  |
|------------------------------------|----------------------------------------------|--|
| 1.จดทะเบียนวิสาหกิจชุมชน           |                                              |  |
| 2.จดทะเบียนวิสาหกิจขนาดย่อม (รา    | uuau) [small (micro) enterprise]             |  |
| 3.จดทะเบียนวิสาหกิจขนาดย่อม [sr    | all enterprise]                              |  |
| 4.จดทะเบียนวิสาหกิจขนาดกลาง [n     | edium enterprise]                            |  |
| 🔿 5.ไม่ได้จดทะเบียนเป็นวิสาหกิจ    |                                              |  |
| ได้รับกาารรับรองมาตรฐานสถานที่ผลิต | กัณฑ์สมุนไพรจากอย. หรือหน่วยงานที่อย.เห็นชอบ |  |
| 1.ได้รับการรับรอง                  | PIC/S GMP                                    |  |
| 2.ยังไม่ได้รับการรับรอง            | O ASEAN GMP                                  |  |
|                                    | กียรติบัตรระดับเหรียญทอง                     |  |
|                                    | ที่ยรติบัตรระดับเหรียญเงิน                   |  |
|                                    | 🔿 เกียรติบัตรระดับแหรียกเหลงแดง              |  |

#### กรณีสถานที่ของท่านไม่ได้การรับรอง จะไม่มีตัวเลือกการรับรองมาตรฐานปรากฏ •

#### เงื่อนไขเพิ่มเดิม

- 🖲 1.จดทะเบียนวิสาหกิจชุมชน
- ว.จดพะเบียนวิสาหกิจขนาดย่อม (รายย่อย) [small (micro) enterprise]
   ว.จดพะเบียนวิสาหกิจขนาดย่อม [small enterprise]
- ◯ 4.จดทะเบียนวิสาหกิจขนาดกลาง [medium enterprise]
- ◯ 5.ไม่ได้จดทะเบียนเป็นวิสาหกิจ
- จังสารรับรองมาตรฐานสถานที่ผลิตภัณฑ์สมุนไพรจากอย. หรือหน่วยงานที่อย.เห็นชอบ
- 1.ได้รับการรับรอง
   2.ยังไม่ได้รับการรับรอง

## 3.6 จากนั้นให้ดำเนินการตรวจสอบรายการผลิตภัณฑ์สมุนไพรที่ได้รับอนุญาต (รูปแบบผลิตภัณฑ์สมุนไพร)

| าขออนุญาต ประเภท <sup>®</sup> ผลิต <sup>©</sup> | ม้าเข้า <b>ิขา</b> ย       |                                |             |     |
|-------------------------------------------------|----------------------------|--------------------------------|-------------|-----|
|                                                 |                            | รายการของผลิตภัณฑ์สมุนไพร      | ที่ขออนุญาต |     |
| รามการ                                          |                            | ผลิต                           | น้ำเข้า     | ขาย |
| ยาแผนไทย / ยาตามอ                               | งค์ความรู้การแพทย์ทางเลือก |                                |             |     |
| รูปแบบของเหลวสำหรั                              | มใช้ภายนอก                 | 20 A                           |             |     |
| .๒ รูปแบบของเหลวสำหรั                           | ปชัภายใน                   | 0                              |             |     |
| รูปแบบกึ่งแข็ง ครีม/ขี่ผื่                      | a                          | 2                              |             |     |
| .α รูปแบบผง                                     |                            |                                |             |     |
| .ແ ຈູປແນນດຸຈສຈ ສອຈສຈ                            |                            | 2                              |             |     |
| .ຈ รูปแบบเม็ด                                   |                            |                                |             |     |
| .๗ รูปแบบแคปซูลแข็ง                             |                            | 12                             |             |     |
| .ส รูปแบบแคปซูลอ่อน                             |                            | 52                             |             |     |
| .๙ รูปแบบดูกกดอน                                |                            | 22                             |             |     |
|                                                 | រ័កម្មណះ                   | รปแบบอื่น ๆ โปรดระบดักษณะ Test |             | 1   |

| a.aa     | เพื่อการแบ่งบรรจุผลิตภัณฑ์เท่านั้น ระบุรายการยาที่แบ่งบรรจุ | เพื่อการแบ่งบรรจุผลิตภัณฑ์เท่านั้น ระบุรายการยาที่แบ่งบรรจุ Test |
|----------|-------------------------------------------------------------|------------------------------------------------------------------|
|          |                                                             |                                                                  |
|          |                                                             | A                                                                |
| ы        | ยาพัฒนาจากสมุนใพร                                           |                                                                  |
| ພ.ດ      | รูปแบบของเหลวสำหรับใช้ภายนอก                                | 5                                                                |
| w.w      | รูปแบบของเหลวสำหรับใช้ภายใน                                 |                                                                  |
| b.m      | รูปแบบกึ่งแข็ง คริม/ขี่ผึ้ง/                                |                                                                  |
| <u>ت</u> | 2J#777849                                                   | 52 E                                                             |
| w.ď      | รูปแบบถุงชง ชองชง                                           | 8                                                                |
| ם'.ש     | รูปแบบเม็ด                                                  |                                                                  |
| ച.പ      | รูปแบบแคปซูลแขึง                                            | 2                                                                |
| ಅ.ಡ      | รูปแบบแคปซูลอ่อน                                            |                                                                  |
| ല.ന      | <u>ຈັງແກກອັບບອອກ</u>                                        | 8                                                                |
| ພ.໑໐     | รูปแบบอื่นๆ โปรดระบุลักษณะ                                  |                                                                  |
| ພ.໑໑     | เพื่อการแบ่งบรรจุผลิตภัณฑ์เท่านั้น ระบุรายการยาที่แบ่งบรรจุ | เพื่อการแบ่งบรรจุผลิตภัณฑ์เท่านั้น ระบุรายการยาที่แบ่งบรรจุ Test |
|          |                                                             |                                                                  |
|          |                                                             |                                                                  |
|          |                                                             |                                                                  |

| B.05 | ระบุรายการ                               |    |     |
|------|------------------------------------------|----|-----|
|      |                                          |    |     |
|      |                                          |    |     |
|      |                                          | 1  | (A) |
| e    | ผลิตภัณฑ์สมุนไพรเพื่อสุขภาพ (ระบุรายการ) |    |     |
| ຕ.໑  | รัฦแกภษง ๛                               | 53 |     |
| ന.ല  | รัฦแกกย่งสง สองสง 🔶                      | 23 |     |
| ო.ო  | กรุณาเดือก ~                             |    |     |
| n.ď  | กรุณาเลือก ~                             |    |     |
| e.a  | กรุณาเลือก ~                             |    |     |
| ო.ზ  | กรุณาเดือก ~                             |    |     |
| ന.ല  | กรุณาเลือก ~                             |    |     |
| ణ.డ  | กรุณาเลือก ~                             |    |     |
| ന.സ് | กรุณาเดือก 🗸                             |    |     |
| ຕ.໑໐ | กรุณาเลือก 👻                             |    |     |
| ຕ.໑໑ | กรุณาเลือก ~                             |    |     |
|      |                                          |    |     |
|      |                                          |    |     |

# กรณีตรวจสอบข้อมูลส่วนที่ 1 แล้ว<u>ถูกต้อง</u>

 หากทำการตรวจสอบข้อมูลในส่วนที่ 1 แล้วข้อมูลมีความถูกต้อง ให้เลือก "ตรวจสอบข้อมูลส่วนที่ 1 แล้วถูกต้อง"

| <b>α.</b> 0   | สารสกัดสมุนไพร                                              | (II)                                 |                   |       |
|---------------|-------------------------------------------------------------|--------------------------------------|-------------------|-------|
| <b>ଝ</b> .ଜ.ଜ | สารสกัดที่เป็นบ้าหรือแอลกอฮอด์ (ระบุรายการ)                 | สารสกัดที่เป็นน้ำหรือแอลกอฮอล์       | 1                 |       |
| ໔.໑.๒         | สารสกัดที่ซึ่งไม่ใช่น้ำหรือแอลกอฮอล์ (ระบุรายการ)           | สารสกัดที่ซึ่งไม่ใช่น้ำหรือแอลกอฮอล์ | (ระบุรายการ) Test |       |
| et ha         | วัดกที่กรรมวิธีแบบสนไรย์กรราย (Snrav Drv) หรือ (Freeze Drv) |                                      | 1                 | li    |
| a.n           | อื่มๆ (ระบุรายการ)                                          |                                      |                   |       |
| ករផ           | ณีตรวจสอบแล้วข้อมูลถูกต้อง                                  | 7                                    |                   | <br>A |

## กรณีตรวจสอบข้อมูลส่วนที่ 1 แล้ว<u>ไม่ถูกต้อง</u>

1. เลือก "ตรวจสอบข้อมูลส่วนที่ 1 แล้วไม่ถูกต้อง"

| ч           | รัดถุทีมุ่งหมายสำหรับไข่เป็นส่วนผสมในการผลิตผลิตภัณฑ์<br>สมุนไพร (ระบุรายการ) |                                 |
|-------------|-------------------------------------------------------------------------------|---------------------------------|
| <b>α.</b> 0 | สารสกัดสมุนไพร                                                                | 12                              |
| ୯.ଚ.ବ       | สารสกัดที่เป็นน้ำหรือแอลกอฮอล์ (ระบุรายการ)                                   | สารสกัดที่เป็นน้ำหรือแอดกอยอด์  |
| ໔.໑.ຆ       | สารสกัดที่ซึ่งไม่ใช่น้ำหรือแอลกอฮอล์ (ระบุรายการ)                             |                                 |
| œ.b         | รัดฤที่กรรมวิธีแบบสเปรย์คราย (Spray Dry) หรือ (Freeze Dry)                    |                                 |
| a.e         | อื่นๆ (ระบุรายการ)                                                            |                                 |
|             |                                                                               | กรณีตรวจสอบแล้วข้อมูลไม่ถูกต้อง |

2. เลือกรายการที่ข้อมูลไม่ถูกต้อง กรอกข้อมูลในกล่องข้อความ "รายละเอียดการแก้ไข" พร้อมทั้งแนบหลักฐานประกอบการแจ้งแก้ไข โดยแนบครั้งละ 2-3 ไฟล์ และ ขนาดไฟล์ต้องไม่เกิน 8 เมกะไบต์ จากนั้นกดปุ่มอัพโหลดเอกสาร

|                     | <i>.</i>   | И.К       |                 | И           | 168 410             |      |     |
|---------------------|------------|-----------|-----------------|-------------|---------------------|------|-----|
| ***การแขขกรถเวแข    | แมดรังละ 2 | _3 Inlå ( | (ndf เท่าขับ) เ | ແລະ ຫາເວດໃຈ | ฟล้ต้องไปปฏิบ       | 8 Mh | >>> |
| 111999 1011999 1991 |            | J 61161 1 | (pu snikk)      |             | 10 10 10 100 101 10 |      | /// |

| การเ                                                                                                    | เจ้งแก้ไขข้อมูล                  |                            |
|----------------------------------------------------------------------------------------------------|----------------------------------|----------------------------|
| กรุณาเลือกรายการที่ข้อมูลไม่ถูกต้อง                                                                                                    |                                  |                            |
| <ul> <li>ข้อมูลหู้อำเว็บสีจการ</li> <li>ข้อมูลผู้อำเว็บสีจการ</li> <li>ข้อมูลผู้อำเว็บสีดการ</li> <li>ข้อมูลสถานที่เดิม นำเข้า หรือขายผลิตภัณฑ์สมูนไพร</li> <li>ข้อมูลสถานที่เก็บรักมาผลิตภัณฑ์สมูนไพร</li> <li>รายการหลืดภัณฑ์สมูนไพรที่ได้รับอยู่ญาด (รูปแบบผลิตภัณฑ์สมุนไพร)</li> <li>รายการหลือภัณฑ์สมุนไพรที่ได้รับอยู่ญาด</li> </ul> |                                  |                            |
|                                                                                                    | đ                                |                            |
| หลกฐานบระกอบการแจงแก เข                                                                                                    |                                  |                            |
| 1 ใบอนุญาตสถานที่ผลิต น่าเข้า หรือขายผลิตภัณฑ์สมุนไพร*                                                                                                    | ประกาศ อย การขอต่ออายุ.pdf       | Choose File No file chosen |
| 2 หนึ่งสือรับของการสาขการอบรมหลักสูงสมู่มีหน้าที่ปฏิบัติกรร (กรณีที่ ผู้มีหน้าที่ปฏิบัติกรรี (สรีมก<br>อบรมหลักสูงรณต์ว ไห้แบบเอกสาร ใบรับของการผ่านการอบรม()(ถ่ามี)                                                                                                    | าร ประกาศกระทรวง น่าเข่า ขาย.pdf | Choose File No file chosen |
| อัพโหลดเอกสาร                                                                                                    |                                  |                            |
|                                                                                                    | บันทึกข้อมูล                     |                            |

ทำการกด "บันทึกข้อมูล"

#### การแนบเอกสาร หลังจากตรวจสอบข้อมูลแล้วเสร็จ

 ให้ทำการแนบเอกสารหลักฐานประกอบการเตรียมการต่ออายุใบอนุญาต ตามหัวข้อที่มีการระบุไว้ ซึ่งกรณีที่ยังไม่ได้รับรองมาตรฐานสถานที่ผลิต และกรณีที่ได้รับการรับรองมาตรฐานสถานที่ผลิต จะมีรายการการแนบเอกสารเพิ่มเติมต่างกัน

\*\*\*การแนบกรุณาแนบครั้งละ 2-3 ไฟล์ (pdf เท่านั้น) และ ขนาดไฟล์ต้องไม่เกิน 8 Mb >>>
1.1 กรณียังไม่ได้รับรองมาตรฐานสถานที่ผลิต จะมีรายการการแนบเอกสารดังนี้

- 1. แผนที่ตั้งตาม google map
  - 1.1 แผนที่ตั้งสถานที่ ผลิต นำเข้า หรือขายผลิตภัณฑ์สมุนไพร\*
  - 1.2 แผนที่สถานที่เก็บรักษาผลิตภัณฑ์สมุนไพร (กรณีสถานที่เก็บรักษาคนละที่ตั้ง)
- 2. ภาพถ่ายที่เกี่ยวข้อง
  - 2.1 ภาพถ่ายภายนอกอาคารสถานที่ผลิต นำเข้า หรือขาย โดยให้เห็นภาพรวมของสิ่งปลูกสร้างที่ อยู่บริเวณใกล้เคียงโดยรอบของสถานที่นั้น\*
  - 2.2 ภาพถ่ายด้านหน้าสถานที่ผลิต นำเข้า หรือขาย โดยเห็นป้ายชื่อสถานที่และเลขที่ตั้ง\*
  - 2.3 ภาพถ่ายภายนอกอาคารสถานที่เก็บรักษาผลิตภัณฑ์สมุนไพร (กรณีสถานที่เก็บรักษาคนละ ที่ตั้ง)
  - 2.4 ภาพถ่ายด้านหน้าสถานที่เก็บรักษา โดยเห็นป้ายชื่อสถานที่และเลขที่ตั้ง (กรณีสถานที่เก็บ รักษาคนละที่ตั้ง)
  - 2.5 ภาพถ่ายป้ายแสดงว่าเป็น สถานที่ผลิต นำเข้า หรือขายผลิตภัณฑ์สมุนไพร\*
  - 2.6 ภาพถ่ายป้ายแสดงว่าเป็น สถานที่เก็บรักษาผลิตภัณฑ์สมุนไพร\*
  - 2.7 ภาพถ่ายป้ายผู้มีหน้าที่ปฏิบัติการ (ป้ายแสดงชื่อตัว ชื่อสกุล วิทยฐานะ/เลขที่ใบประกอบ ของผู้มีหน้าที่ปฏิบัติการ กรณีสถานที่ขาย ต้องมีรูปถ่ายผู้มีหน้าที่ปฏิบัติการ)\*
  - 2.8 ภาพถ่ายห้องและอุปกรณ์ที่ใช้ในการผลิต นำเข้า หรือขาย จำแนกตามรูปแบบผลิตภัณฑ์ สมุนไพรที่ได้รับอนุญาต เช่นภาพถ่ายห้องผลิตผลิตภัณฑ์สมุนไพรรูปแบบเม็\*
  - 2.9 ภาพถ่ายภายในสถานที่เก็บรักษาผลิตภัณฑ์สมุนไพร (กรณีสถานที่เก็บรักษาคนละที่ตั้ง)
- 3. ใบอนุญาตสถานที่ผลิต นำเข้า หรือขายผลิตภัณฑ์สมุนไพร\*
- หลักฐานการเป็นวิสาหกิจชุมชน วิสาหกิจขนาดย่อม วิสาหกิจขนาดย่อย (เฉพาะกรณีเลือกว่าเป็น วิสาหกิจฯ เท่านั้น)
- หนังสือรับรองการผ่านการอบรมหลักสูตรผู้มีหน้าที่ปฏิบัติการ (กรณีที่ ผู้มีหน้าที่ปฏิบัติการได้รับ การอบรมหลักสูตรแล้ว ให้แนบเอกสาร ใบรับรองการผ่านการอบรม) (ถ้ามี)
- หลักฐานการเป็นผู้ประกอบการที่ได้รับการส่งเสริมโดยกรมการแพทย์แผนไทยและการแพทย์ทาง เลือก (ถ้ามี)
- 7. เอกสารอื่น ๆ (ถ้ามี)

#### 2.2 กรณีได้รับการรับรองมาตรฐานสถานที่ผลิต จะมีรายการการแนบเอกสารดังนี้

- 1. แผนที่ตั้งตาม google map
  - 1.1 แผนที่ตั้งสถานที่ ผลิต นำเข้า หรือขายผลิตภัณฑ์สมุนไพร\*
  - 1.2 แผนที่สถานที่เก็บรักษาผลิตภัณฑ์สมุนไพร (กรณีสถานที่เก็บรักษาคนละที่ตั้ง)
- 2. หนังสือรับรองมาตรฐานที่ผลิตเกี่ยวข้อง\*
- 3. ใบอนุญาตสถานที่ผลิต นำเข้า หรือขายผลิตภัณฑ์สมุนไพร\*
- 4. หนังสือรับรองการผ่านการอบรมหลักสูตรผู้มีหน้าที่ปฏิบัติการ (กรณีที่ ผู้มี
- หลักฐานการเป็นวิสาหกิจชุมชน วิสาหกิจขนาดย่อม วิสาหกิจขนาดย่อย (เฉพาะกรณีเลือกว่าเป็น วิสาหกิจฯ เท่านั้น)
- หลักฐานการเป็นผู้ประกอบการที่ได้รับการส่งเสริมโดยกรมการแพทย์แผนไทยและการแพทย์ทางเลือก (ถ้ามี)
- 7. เอกสารอื่น ๆ (ถ้ามี)
- เมื่อแนบไฟล์ครบ กด "อัพโหลดเอกสารแนบ" ระบบจะเปลี่ยนจาก เครื่องหมายกากบาทในวงกลมสีแดง เป็น เครื่องหมายถูกในวงกลมสีเขียว
- เมื่ออัพโหลดเอกสารเสร็จ ระบบจะให้ท่านเพิ่มข้อมูลพิกัดสถานที่ผลิต นำเข้า หรือขายผลิตภัณฑ์สมุนไพร ของท่าน โดยท่านสามารถดูตัวอย่างวีดีโอการหาพิกัดสถานที่ได้โดยเลือกที่ "ตัวอย่างการหาละติจูด/ ลองจิจูต คลิ๊ก"
- 4. จากนั้นทำการเพิ่ม ข้อมูลผู้ที่สามารถติดต่อสอบถามเพิ่มเติมได้
- 5. เมื่อทำการเพิ่มข้อมูลเรียบร้อยแล้วจึง ทำการเลือก "ยืนยันการเพิ่มข้อมูลส่วนที่ 2"

| 6                 | ก้วอย่างการหาละติจูด/ลองจิจูต | ๆ คลิ้ก       |                    |  |
|-------------------|-------------------------------|---------------|--------------------|--|
| พิกัด             | 5.000000000                   | ลองจิจูด(long | tud 97.000000000   |  |
| ລະติຈູດ(latitude) | ตั้งแต่ 5.0-21.0              |               | ตั้งแต่ 97.0-106.0 |  |
| คำนำหน้า          | นางสาว                        | 0             |                    |  |
|                   |                               |               |                    |  |
| ชื่อ              | ใจดี                          | นามสกุล       | ดีใจ               |  |
| ชื่อ              | ใจดี                          | นามสกุล       | ดีใจ               |  |

6. ระบบจะแสดงรายการข้อมูลใบอนุญาตา ขึ้นสถานะ "ตรวจสอบแล้วเสร็จ"

|                |                                   | ระบบตรวจสอบข้อมูลสถานประกอบการผลิตภัณฑ์สมุนไพร                                                   |                   |               |
|----------------|-----------------------------------|--------------------------------------------------------------------------------------------------|-------------------|---------------|
| โอมูล          |                                   |                                                                                                  |                   |               |
| เลขที่ใบอนุญาต | ชื่อสถานที                        | ที่อยู่                                                                                          | สถานะการตรวจสอบ   |               |
| HB 10-2-67-2   | บริษัท ใจดีน่าเข้า ก่าจัด         | บ้านเลขที่ 4911 ดึกใจดิน่าเข้า ขอยใจดี ถนนใจดี แขวงหัวหมาก เขตบางกะปี จังหวัดกรุงเทพมหานคร 71160 | ตรางสอบแล้วเสร็จ  | ตรวจสอบข้อมูล |
| HB 10-3-67-1   | บริษัท ใจดีขาย อ่ากัด             | บ้านเลขที่ 12/3 ใจดี ถนนราชวิถี หมู่ 2 แขวงทุ่งพญาไท เขตพญาไท จังหวัดกรุงเทพมหานคร 10400         | ตราจสอบแล้วเสร็จ  | ตรวจสอบข้อมูล |
| HB 10-1-67-3   | บริษัท ใจดีผลิต จ่ากัด            | บ้านเลขที่ 99/9 1 ใจดิมลิต ขอยใจดี ถนนใจดี แขวงออเงิน เขตบางเขน จังหวัดกรุงเทพมหานคร 10220       | รอการตรวจสอบ      | ตรางสอบข้อมูล |
| HB 10-1-66-12  | บริษัท กองผลิตภัณฑ์สมุนไพร จำกัด  | บ้านเลขที่ 117 5 หมู่ 2 แขวงตลาดขวัญ เขตเมืองนนทบุรี อังหวัดนนทบุรี 13000                        | รอการตรวจสอบ      | ตรวจสอบข้อมูล |
| HB 10-1-66-13  | บริษัท กองผลิตภัณฑ์สมุน ไพร จำกัด | บ้านเลขที่ 117 5 หมู่ 2 แขวงตลาดขวัญ เขตเมืองนนทบุรี จังหวัดนนทบุรี 13000                        | รอการตรวจสอบ      | ตรางสอบข้อมูล |
| HB 10-1-66-11  | บริษัท กองผลิตภัณฑ์สมุนไพร จำกัด  | บ้านเลขที่ 117 5 หมู่ 2 แขวงตลาดขรัญ เขตเมืองนนทบุรี จังหวัดนนทบุรี 13000                        | รอการตรวจสอบ      | ตรวจสอบข้อมูล |
|                |                                   | น้ำแนละที่ 169 รากกรได้ระบบรายกรายกรายสามารถในหน้าม กับเลือบแบบเลี้ 11110                        | 53 00 53 500 days |               |

## กรณีเจ้าหน้าที่ตรวจสอบแล้วพบว่า เอกสารที่ผู้รับอนุญาตยื่นมาไม่ถูกต้อง

 เมื่อเจ้าหน้าที่ตรวจสอบแล้ว หากพบว่าเอกสารไม่ถูกต้อง จะมีการแจ้งแก้ไขเอกสาร ผ่านทางระบบ โดยระบบ จะเปลี่ยนสถานะเป็น "ขอให้ชี้แจงแก้ไข" ดังนี้

|                |                                  | ระบบตรวจสอบข้อมูลสถานประกอบการผลิตภัณฑ์สมุนไพร                                                   |                                 |               |
|----------------|----------------------------------|--------------------------------------------------------------------------------------------------|---------------------------------|---------------|
| ບ້ວນູລ         |                                  |                                                                                                  |                                 |               |
| เลขที่ใบอนุญาต | ชื่อสถานที่                      | र्गवर्थ                                                                                          | สถานะการตรวจสอบ                 |               |
| HB 10-2-67-2   | บริษัท ใจดีน่าเข้า ก่าจัด        | บ้านเลขที่ 4911 ดีกไจดิน่าเข้า ขอยใจดี ถนนใจดี แขวงหัวหมาก เขตบางกะปี จังหวัดกรุงเทพมหานคร 71160 | ขอให้ชี่แจง/แก้ไข               | ตรางสอบข้อมูล |
| HB 10-3-67-1   | บริษัท ใจดีขาย อำกัด             | บ้านเลขที่ 12/3 ใจดี ถนนราชวิถิ หมู่ 2 แขวงทุ่งพญาไท เขตพญาไท จังหวัดกรุงเทพมหานคร 10400         | ตรางสอบแล้ <mark>าเส</mark> ร็จ | ตรวจสอบข้อมูร |
| HB 10-1-67-3   | บริษัท ใจดีผลิต จ่ากัด           | บ้านเลขที่ 99/9 1 ใจดิมลิต ขอยใจดี ถนนใจดี แขวงออเงิน เขตบางขน จังหวัดกรุงเทพมหานคร 10220        | รอการตรวจสอบ                    | ตรวงสอบข้อมูล |
| HB 10-1-66-12  | บริษัท กองผลิตภัณฑ์สมุนไพร จำกัด | บ้านเลขที่ 117 5 หมู่ 2 แขวงตลาดขวัญ เขตเมืองนนทบุรี จังหวัดนนทบุรี 13000                        | รอการตรวจสอบ                    | ตรวจสอบข้อมูล |
| HB 10-1-66-13  | บริษัท กองผลิตภัณฑ์สมุนไพร จำกัด | บ้านเลขที่ 117 5 หมุ่ 2 แขวงตลาดขวัญ เขตเมืองนนทบุรี จังหวัดนนทบุรี 13000                        | รอการตรวจสอบ                    | ตรวจสอบข้อมูล |
| HB 10-1-66-11  | บริษัท กองผลิตภัณฑ์สมุนไพร จำกัด | บ้านเลขที่ 117 5 หมู่ 2 แขวงตลาดขวัญ เขตเมืองนนทบุรี จังหวัดนนทบุรี 13000                        | รอการตรวจสอบ                    | ตรวงสอบข้อมูล |
| 110 10 100 11  |                                  | A second second second                                                                           |                                 |               |

- 2. กด "ตรวจสอบข้อมูล" ระบบจะแสดง
  - รายละเอียดที่ผู้ประกอบการต้องแก้ไข ตามหมายเลข 1
  - ระบบจะปรากฏ รายการเอกสารที่ต้องแนบใหม่ ตามหมายเลข 1

| ายเายเหตุการแก้ไซเอกสาร                                                                                                    |                                           |               |
|----------------------------------------------------------------------------------------------------|-------------------------------------------|---------------|
| 1 ในของการสถานที่แล้ง น่างว่า หรือขายเรื่อสังทักษาไหร : ไห้เกมในของการ ออกภาพขอมสระสาทให้มีให้ครางการทำให้เสียงใน<br>2 การทำงานใหญ่ให้ทำให้มีสำร (ใชนและชื่อสี) ซึ่งสาม ใหญ่ขอมสระที่ในประกอบ ของผู้ให้ทำให้ผู้ให้สำร ในได้เสียงใน ไ<br>แนวโรงโอกรณะสามานสร้องการสอบให้ของการแนวให้หวัดให้ได้การ อามาศรณ์แก้ได้แต่ได้หรือเรื่องกับประกอบให้เรื่องการได้ | รถสมการเพื่อภัณฑ์สมุนไทร เรื่อง กำหนองลัก | LOGIAL SEALS  |
| จากให้กำรุปป้าปันผู้แต่ได้เพิ่มต ป้ายทำด้วยวิสุดการสี่เรียว ด้วยีกษรสีขาวสูงมากกว่าเท่ากับ 3 ขม. ขนาดกว่ายากกว่าเท่ากับ 20 ขม. ขนาดยาวมากกว่าเท่ากับ 70 ขม. มี<br>ดีอยิ วันเวลาฟาการ                                                                                                    | รารสระอิขคมสดเขียสกุล ดังร่อวิทยฐานร และน | ดสไปประกอบโรด |
|                                                                                                    |                                           |               |
|                                                                                                    | ร้องอาสารที่มีหรือเล                      |               |
| งของของของของของของของของของของของของของ                                                                                                    | 40804.0.007                               | 0.2151        |
| ในอนุญาตสภาพที่หนัด น่าเข้า หรือขายหนึดสัญหรัสมาไทย                                                                                                    | 40804_0.pdf                               | 8100476       |
| การต่อเป็าอยู่มีหน้าที่ปฏิบัติการ เป็าขนสละชื่อตัว ชื่อสดุด โพยฐานขนตรีก็ไปปุ่นประกข ของผู้มีหน้าที่ปฏิบัติการ กรณีสถานที่ชาย ต่องมีรูปต่ายผู้มีหน้าที่ปฏิบัติการ!                                                                                                    | 40796_0.pdf                               | elonane       |
| การกำระนักระบบสองทำเนิน กการเกิดในศักรรษมสินศัตร                                                                                                    | 40796_0.pdf                               | elonate.      |
| ภาพย่ายป้ายแสดงท่าเป็น สถานที่หลือ น่าเข้า เพื่อขายหลือภัณฑ์สมุนใหญ                                                                                                    | 40791_0.pdf                               | elanane.      |
| ภาพว่านการในสถารที่เก็บสักษาแล้ดเกิดการสัมบันที่ (กอนีสถารที่เก็บสักษาการเขต์นี้)                                                                                                    | 40801_0.pdf                               | elonane.      |
| การกำหร้องแรงมีกรณีที่ได้ในการเรือ น่าเล่า หรือขาว ห่านกราบรูปแนะเรือกัดหรือหรือหรือหรือหรือหรือหรือหรือหรือหรือ                                                                                                    | 40789_0.pdf                               | elandre       |
| ภาพท่ายสำมาณักสามที่เกินศึกษา โดยเพิ่มสินสามพิที่สัน (พรพิสสามพิที่มีเสียสามพาละที่สั้น)                                                                                                    | 40786_0.pdf                               | elanane.      |
| ภาพท่ายการแขกขางกระชานที่มันสีกษาแล้อตั้นหา้สมุขไทย (กรณีสถานที่มันสีกษากและที่นี่มี)                                                                                                    | 40794_0.00f                               | elanane.      |
| การทำอด้านหน้าสุดารณ์ที่หลือ น่าเข้า หรือสาว โดยเห็นป้ายชื่อสุดารณ์และเลขที่นั่ง                                                                                                    | 40791_0.pdf                               | econdre.      |
| การกำองกระบงกระดานก็เหลือ น่านจ้า หรือสาม โดยไฟเห็นการกระบงเสียมู่แต่งหรือผู้เสียงสไหม่เสียงโดยสอบสอบสการก็นั้น                                                                                                    | 40788_0.pdf                               | elandre.      |
| ภาพท่ายที่เกี่ยวข้อง                                                                                                    |                                           | elanana.      |
| underschluberschaltering im jedarschluber wardelig                                                                                                    |                                           |               |
| และกันในสถานที่ เหลือ น่าเน่า หรือสามหลือเพื่อเพื่อหลัง                                                                                                    | 40797_0.pdf                               | elandre       |
| และที่มีเลาะ googie mag                                                                                                    |                                           | elanane.      |
| อกสารที่ต้องแบบใหม่                                                                                                    |                                           |               |
|                                                                                                    |                                           |               |
|                                                                                                    | uper:                                     |               |
| สีทร์พระเอกสารแนน                                                                                                    |                                           |               |
|                                                                                                    |                                           |               |
| นคนโลก นับเสีก                                                                                                    |                                           |               |

 ผู้ยื่นทวนสอบ แนบไฟล์ที่ปรับปรุงแล้ว ภาพกากบาทในวงกลมสีแดง จะเปลี่ยนเป็นภาพเครื่องหมายถูกใน วงกลมสีเขียว จากนั้นกด "บันทึก" ระบบจะส่งข้อมูลไปยังเจ้าหน้าที่

# กรณีเจ้าหน้าที่ตรวจสอบแล้วพบว่า ข้อมูลทั้งหมดถูกต้องพร้อมสำหรับการต่ออายุ

ระบบจะแสดงสถานะ "จนท. ตรวจสอบแล้วเสร็จ พร้อม<sup>ู</sup>่ต่ออายุ" ให้ผู้ยื่นคำขอทราบ เพื่อเข้าสู่กระบวนการ "ยื่น คำขอต่ออายุใบอนุญาต" ต่อไป ดังภาพ

สถานะการตรวจสอบในรายการข้อมูล

| สถานะหน้าระบบ                       | ความหมาย                                      |
|-------------------------------------|-----------------------------------------------|
| รอการตรวจสอบ                        | ผู้ประกอบการยังไม่ได้ยื่นตรวจสอบ              |
| ตรวจสอบแล้วเสร็จ                    | ผู้ประกอบการ ตรวจสอบข้อมูลแล้วถูกต้อง         |
|                                     | และแนบเอกสารเพิ่มเติมแล้ว                     |
| ตรวจสอบแล้วเสร็จ และแจ้งแก้ไขข้อมูล | ผู้ประกอบการ ตรวจสอบข้อมูลแล้วไม่ถูกต้อง      |
|                                     | ได้ดำเนินการแจ้งแก้ไขข้อมูล                   |
|                                     | และแนบเอกสารเพิ่มเติมแล้ว                     |
| อยู่ระหว่างการดำเนินการ             | อยู่ระหว่างการตรวจสอบของเจ้าหน้าที่           |
| จนท. ตรวจสอบแล้วเสร็จ พร้อมต่ออายุ  | ข้อมูลและเอกสารทั้งหมดถูกต้องแล้ว เตรียมรอต่อ |
|                                     | อายุ โดยเข้าสู่ระบบการต่ออายุต่อไป            |